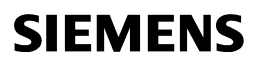

Installationsinstruktion

# RVD144/109

## Installation utan bottenplatta

#### Installationsplats

- · Front på kompakt station eller apparatskåp
- Tillåten omgivningstemperatur 0 till 50 °C
- Apparaten får inte utsättas för droppvatten.

#### Montering

 Det måste finnas ett utrymme på minst 10 mm under och över regulatorn:

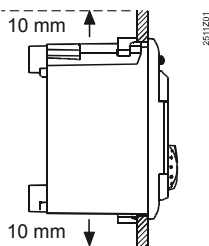

- Denna frizon får inte vara tillgänglig och inga föremål får placeras inom detta område.
- Fronturtag krävs: Inbyggnadsmått: 138 x 92 mm Maximal tjocklek: 2...10 mm

# ⚠ Installation

- Vid den elektriska inkopplingen skall lokala föreskrifter beaktas
- Endast kvalificerad personal får utföra elektriska installationer
- Dragavlastningen för kablarna skall vara garanterad
- Kopplingsplinten längst upp används för klenspänningsanslutningar, den längst ner används för nätspänningsanslutningar
- Förbindningsledningarna från regulatorn till ställdonen och pumparna är nätspänningsförande
- Ledningarna till givarna får inte dras parallellt med nätledningarna (isolerklass II enligt EN 60730)
- Om en apparat är defekt eller skadad ska matningsspänningen genast kopplas från och apparaten bytas ut

#### Varning!

Spänningen får inte kopplas in förrän apparaten är monterad i urtaget. I annat fall finns risk för elektriska stötar på klämmorna.

#### Monteringsprocedur

- 1. Bryt den elektriska strömmen.
- 2. Sätt dit kodningsremsorna
- 3. Dra de förmonterade kontakterna genom urtaget.

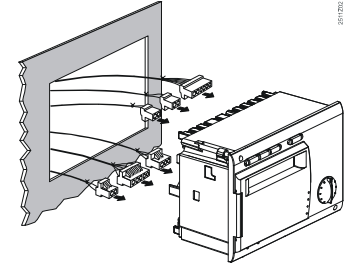

 Insticksmontera dessa i resp. uttag på regulatorns baksida.
 Anm:

Kontakterna är kodade för att hindra förväxlingar.

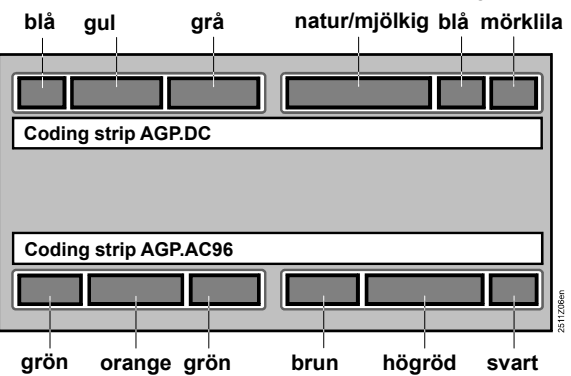

- 5. Kontrollera att fästarmarna är insvängda
- 6. Kontrollera att det finns tillräckligt utrymme mellan apparatens frontdel och fästarmarna.

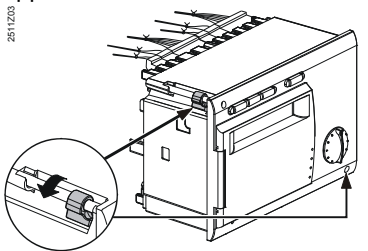

 Skjut in apparaten i urtaget (utan våld). Använd inte några verktyg vid montering av apparaten i urtaget. Om den inte passar i öppningen skall urtagets mått och fästarmarnas position kontrolleras.

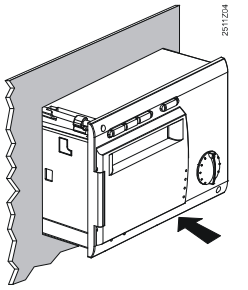

8. Säkra fästarmarna genom att dra åt de två skruvarna på regulatorns framsida.

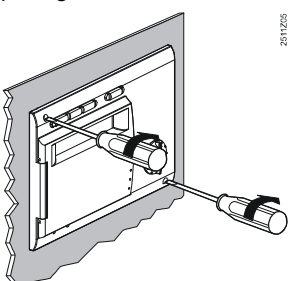

## Anslutningsplintar

Klenspänningsanslutningar

| Nr | Markering på<br>regulatorn | Markering på<br>kontakten | Färg på<br>kontakten | Typbeteckning på<br>kontakten | Ansluten enhet eller funktion         |
|----|----------------------------|---------------------------|----------------------|-------------------------------|---------------------------------------|
| 1  | A+                         |                           | mörklila             | AGP2S.02M/109                 | Modbusanslutning A+                   |
| 2  | В-                         | М                         |                      |                               | Modbusanslutning B-                   |
| 3  | A6                         |                           | blå                  | AGP2S.02G/109                 | Rumsenhet (PPS)                       |
| 4  | MD                         | М                         |                      |                               | Mätnoll för PPS (digital)             |
| 5  | B9                         | 1                         | natur/               | AGP2S.06A/109                 | Utetemperaturgivare                   |
| 6  | B1                         | 2                         | mjölkig              |                               | Framledningstemperaturgivare          |
| 7  | М                          | М                         | (vit)                |                               | Jord                                  |
| 8  | B3                         | 4                         |                      |                               | Tappvarmvattentemperaturgivare        |
| 9  | B7                         | 5                         |                      |                               | Temperaturgivare, primär returledning |
| 10 | B71                        | 6                         |                      |                               | Universalgivare                       |
| 11 |                            | 1                         | grå                  | AGP2S.04G/109                 | Används ej                            |
| 12 | М                          | М                         |                      |                               | Jord                                  |
| 13 |                            | 3                         |                      |                               | Används ej                            |
| 14 |                            | 4                         |                      |                               | Används ej                            |
| 15 | U2                         | 1                         | gul                  | AGP2S.04C/109                 | Primär tryckgivare                    |
| 16 | М                          | М                         |                      |                               | Jord                                  |
| 17 | U1                         | 3                         |                      |                               | Sekundär tryckgivare                  |
| 18 | H5                         | 4                         |                      |                               | Flödesvakt                            |
| 19 |                            |                           | blå                  | AGP2S.02G/109                 | Används ej                            |
| 20 | М                          | М                         |                      |                               | Jord                                  |

#### Nätspänningsanslutningar

| Nr | Markering på<br>regulatorn | Markering på<br>kontakten | Färg på<br>kontakten | Typbeteckning på<br>kontakten | Funktion             |
|----|----------------------------|---------------------------|----------------------|-------------------------------|----------------------|
| 1  | N                          | N                         | svart                | AGP3S.02D/109                 | Nolledare AC 230 V   |
| 2  | L                          | L                         |                      |                               | Fas AC 230 V         |
| 3  | F1                         | F                         | högröd               | AGP3S.05D/109                 | Ingång för Y1 och Y2 |
| 4  | Y1                         | 2                         |                      |                               | Ventil ÖPPEN         |
| 5  |                            | F                         |                      |                               | Används ej           |
| 6  | Y2                         | 4                         |                      |                               | Ventil STÄNGD        |
| 7  |                            | 5                         |                      |                               | Används ej           |
| 8  | F3                         | F                         | brun                 | AGP3S.03B/109                 | Ingång för Q1        |
| 9  | Q1                         | 2                         |                      |                               | Pump TILL            |
| 10 |                            | 3                         |                      |                               | Används ej           |
| 11 | F4                         | F                         | grön                 | AGP3S.03K/109                 | Ingång för Y5 och Y6 |
| 12 | Y5                         | 2                         |                      |                               | Ventil ÖPPEN         |
| 13 | Y6                         | 3                         |                      |                               | Ventil STÄNGD        |
| 14 | F7                         | F                         | orange               | AGP3S.04F/109                 | Ingång för K7        |
| 15 |                            | 2                         |                      |                               | Används ej           |
| 16 | K7                         | 3                         |                      |                               | Laddning relä TILL   |
| 17 |                            | 4                         |                      |                               | Används ej           |

## Måttuppgifter

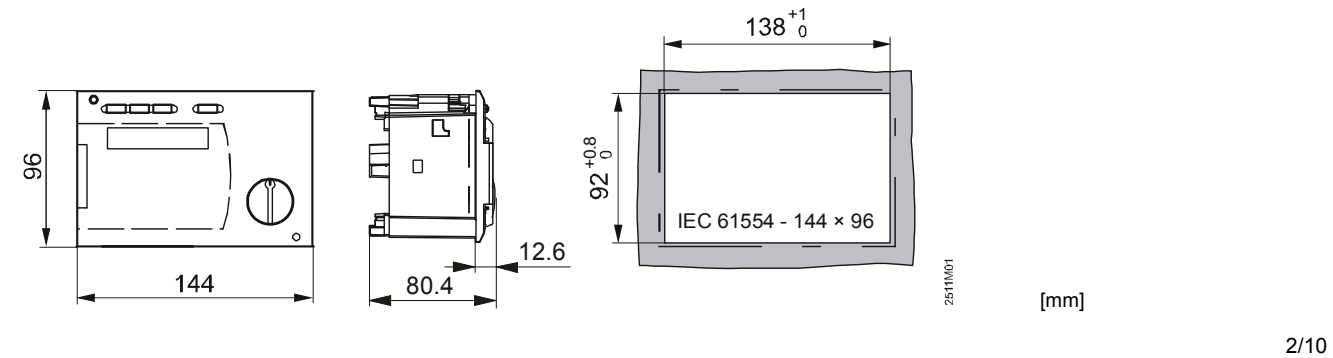

Siemens Building Technologies

## Installation med bottenplatta

## Installationsplats

- I ett torrt rum, t.ex. värmeväxlarrummet
- Monteringsmöjligheter:
- I en kompakt station
- i apparatskåp (i fronten, på innervägg eller på symmetrisk skena)
- I manöverpulpet
- Tillåten omgivningstemperatur: 0...50 °C

# ⚠ Installation

- Vid den elektriska inkopplingen skall lokala föreskrifter beaktas
- Endast kvalificerad personal får utföra elektriska installationer
- Dragavlastningen för kablarna skall vara garanterad
- Kabeltätningar av plast måste användas
- Förbindningsledningarna från regulatorn till ställdonen och pumparna är nätspänningsförande
- Ledningarna till givarna får inte dras parallellt med nätledningarna (isolerklass II enligt EN 60730)
- Om en apparat är defekt eller skadad ska matningsspänningen genast kopplas från och apparaten bytas ut

## Tillåtna ledningslängder

| • | För alla givare:                       |             |
|---|----------------------------------------|-------------|
|   | Kopparledning 0,6 mm dia.              | 20 m max.   |
|   | Kopparledning 1,0 mm <sup>2</sup>      | 80 m max.   |
|   | Kopparledning 1,5 mm <sup>2</sup>      | 120 m max.  |
| • | För rumsenheter:                       |             |
|   | Kopparledning 0,25 mm <sup>2</sup>     | 25 m max.   |
|   | Kopparledning från 0,5 mm <sup>2</sup> | 50 m max.   |
| • | För databussen                         |             |
|   | Kopparledning ≥0,25 mm <sup>2</sup>    | 1000 m max. |
|   | (2-lednings, partvinnade, skärma       | de)         |

För detaljer, se specifikationen för modbus

## Montering och anslutning av bottenplattan

#### Väggmontering

- 1. Ta bort bottenplattan från regulatorn
- Håll bottenplattan mot väggen. Markeringen "TOP" måste vara längst upp!
- 3. Markera monteringshålen på väggen
- 4. Borra hålen
- Om så erfordras, slå ut hålen på bottenplattan för kabeltätningar
- 6. Skruva fast bottenplattan på väggen.
- 7. Dra ledningar till bottenplattan

#### Montering på skena

- 1. Symmetrisk skena
- 2. Ta bort bottenplattan från regulatorn
- 3. Om så erfordras, slå ut hålen på bottenplattan för kabeltätningar
- 4. Skruva fast bottenplattan på skenan. Markeringen "TOP" måste vara längst upp!
- 5. Om så erfordras, säkra bottenplattan (beroende på vilken typ av skena som använts)
- 6. Dra ledningar till bottenplattan

#### Frontmontering

- Maximal tjocklek: 3 mm
- Fronturtag krävs: 138 x 92 mm
- 1. Ta bort bottenplattan från regulatorn
- Om så erfordras, slå ut hålen på bottenplattan för kabeltätningar
- 3. För in botteplattan bakifrån i fronturtaget tills det tar stopp. Markeringen "TOP" måste vara längst upp!
- 4. Tryck in sidofjädrarna bakom apparatskåpet (se bild nedan)

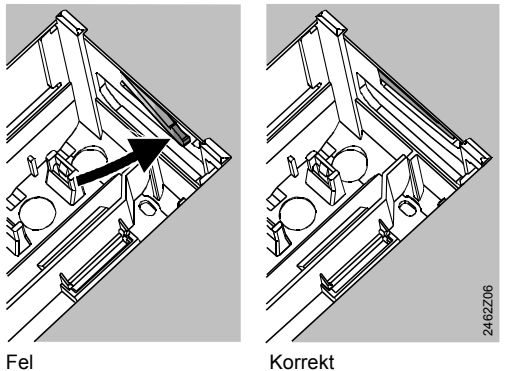

Placera fjädrarna korrekt på båda sidor – de får inte placeras inuti urtaget!

 Dra ledningar till bottenplattan. Kabellängderna skall väljas så att tillräckligt utrymme finns för öppning av apparatskåpsdörren.

## Säkra regulatorn mot bottenplattan

 Säkerställ korrekt position och placering av svängarmarna genom att vrida fästskruvarna (se bild på apparatens sidovägg)

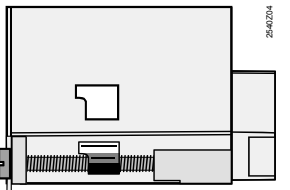

- 2. För in regulatorn i bottenplattan tills det tar stopp. Markeringen "TOP" måste vara längst upp!
- 3. Dra åt fästskruvarna

## Måttuppgifter

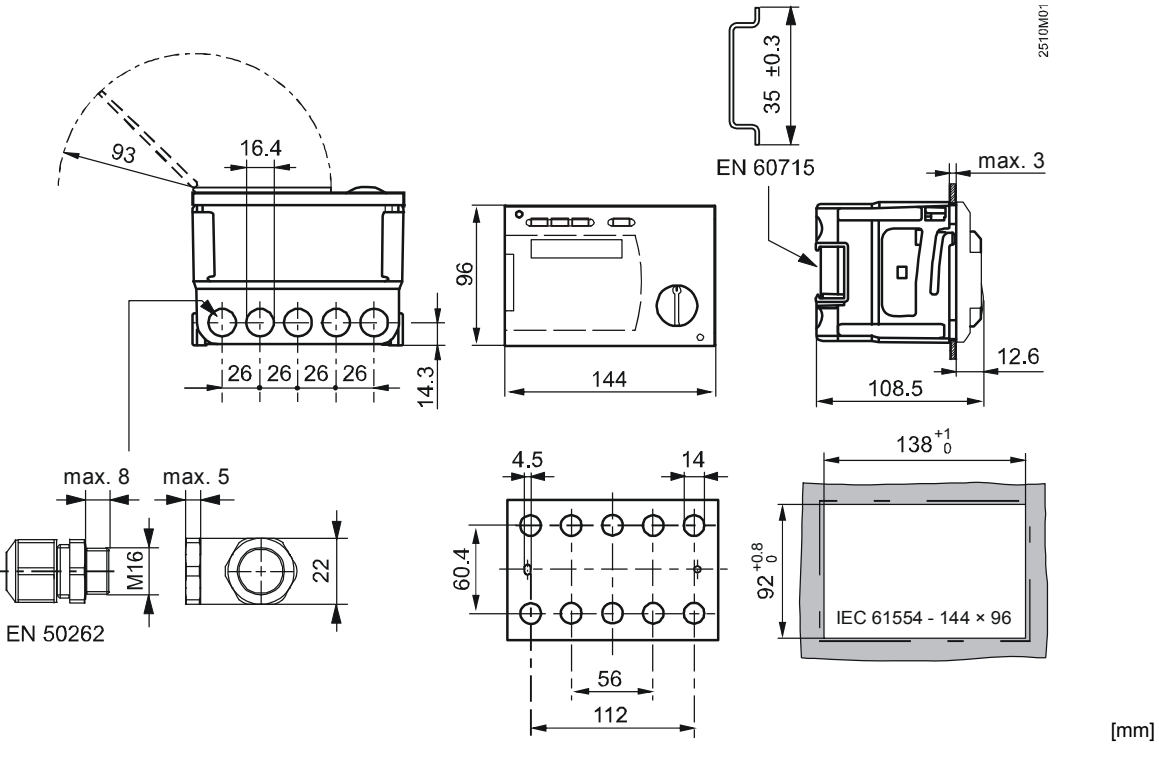

All information nedan gäller båda monteringsmetoderna (med och utan bottenplatta)

## Kopplingsscheman

## Klenspänningssida

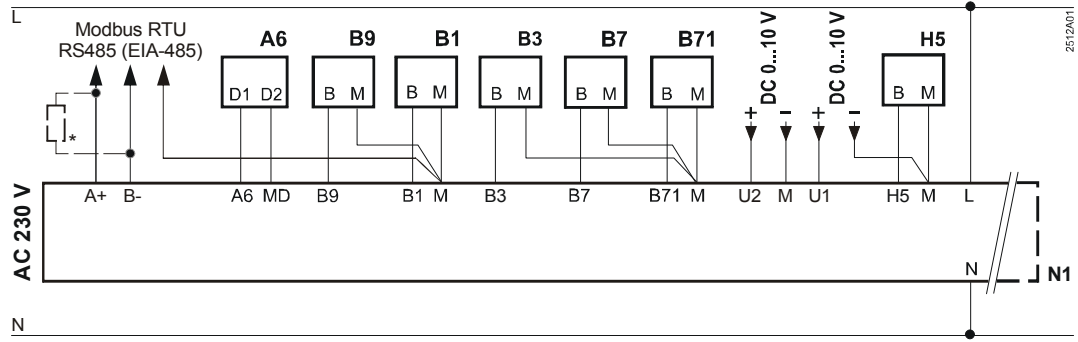

 $^{*}$  Avslutningsmotstånd 150  $\Omega$  (0,5 W) för första och sista apparaten på bussen. Se specifikation för Modbus för detaljer.

## Nätspänningssida

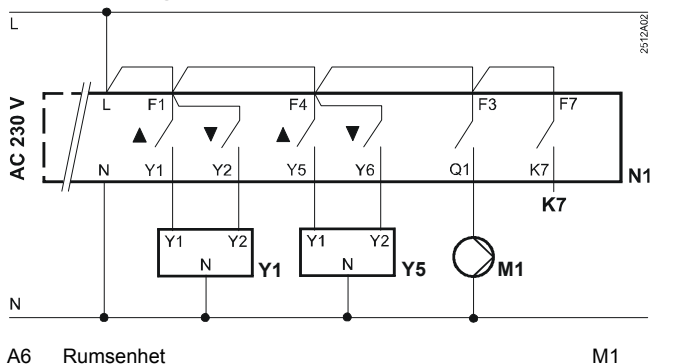

| A6  | Rumsenhet                                  | M1         | Värmekretspump till                              |
|-----|--------------------------------------------|------------|--------------------------------------------------|
| B1  | Framledningstemperaturgivare               | Modbus RTU | Databuss                                         |
| B3  | Tappvarmvattentemperaturgivare             | N1         | Regulator RVD144/109                             |
| B7  | Primär returgivare (endast för indikering) | U1         | Sekundär tryckgivare                             |
| B71 | Universalgivare (endast för indikering)    | U2         | Primär tryckgivare                               |
| B9  | Utetemperaturgivare                        | Y1         | Ställdon för 2-vägs ventil i primär returledning |
| H5  | Flödesvakt                                 | Y5         | Ställdon för 2-vägsventil                        |
| K7  | Utgång för laddningsfunktion               |            | -                                                |

4/10

## Inställningselement

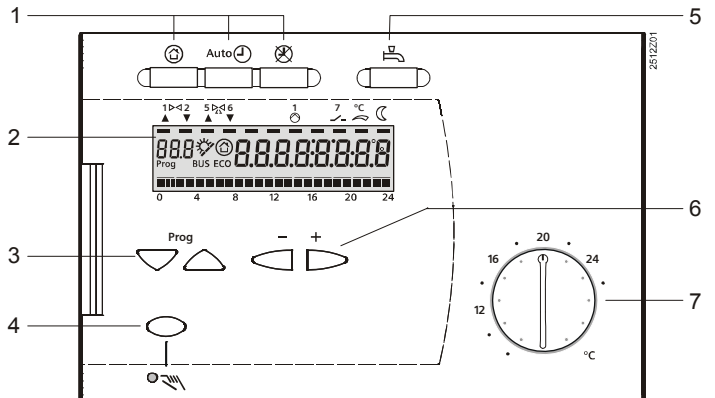

- 1 Knappar för val av driftsätt
- 2 Indikering (LCD)
- 3 Radvalsknappar för val av funktionsrader
- 4 Knapp för manuell drift TILL/FRÅN
- 5 Knapp för tappvarmvattenladdning TILL/FRÅN
- 6 Knappar för omjusteringar av värden
- 7 Inställningsratt för normalbörvärde rumstemperatur

## lgångkörning

#### Förberedelsekontroller

- 1. Slå INTE på strömförsörjningen ännu
- 2. Kontrollera anslutningarna enligt anläggningens anslutningsschema
- 3. Kontrollera varje motoriserad ventil: se om
  - den är korrekt installerad (observera flödesriktningen indikerad på ventilkroppen)
    - handspaken är frånkopplad
- 4. Anmärkning vid golv- och takvärmesystem! Temperaturbegränsaren måste ställas in på rätt värde. Under funktionstestet får inte framledningstemperaturen överskrida den maximalt tillåten nivå (vanligtvis 55 °C). Om den gör det, fortsätt genast enligt följande:
  - Stäng antingen ventilen manuellt, eller
  - Stäng av pumpen, eller
  - Stäng pumpisoleringsventilen
- 5. Koppla på spänningen. Displayen måste visa tiden. Om inte, kan anledningen vara:
  - Ingen nätspänning
  - Defekt huvudsäkring
  - Huvudströmbrytaren är inte ställd på TILL

## Allmän information om drift

- Inställningselement för igångkörning:
  - Normalbörvärde för rumstemperatur: med inställningsratten
  - Andra variabler: i displayen, där en funktionsrad är avsedd för varje inställning
- Knappar för att välja och omjustera värdena:

  - △ För att välja nästa funktionsrad ovan
  - För att sänka indikerat värde
  - För att öka indikerat värde
- Anta ett inställningsvärde:
- Inställningsvärdet antas genom att välja nästa funktionsrad (eller genom att trycka på en av driftprogramknapparna)

- Hoppfunktion för block: För att snabbt välja en enskild funktionsrad kan två knappkombinationer användas: Håll knappen ▽ intryckt och tryck på <sup>\*</sup> för att välja nästa radblock ovan Håll knappen ▽ intryckt och tryck på
- nästa radblock nedanDisplaybelysningen slås på en stund efter knapptryckning

#### Inställningssteg

- Slå in alla justerade värden i de medföljande tabellerna!
- Utför inställningar på inställningsnivå "Slutanvändare" (betjäningsrad 1...49)
- 2. Konfigurera anläggningstypen på betjäningsrad 52...54
- 3. Utför alla relevanta inställningar i parameterlistan nedan. Alla funktioner och betjäningsrader som är konfigurerade för anläggningstypen är aktiverade och justerbara. Alla
  - betjäningsrader som inte behövs är låsta
- Utför inställningar på inställningsnivå "Servicetekniker" (betjäningsrader 56...222).
- Utför inställningar på inställningsnivå "Spärrfunktioner" (betjäningsrad 236...251)

#### lgångkörning och funktionstest

- Specifika betjäningsrader för funktionstest:
  - 141 = givartest
  - 142 = relätest
  - 149 = återställning av serviceinställningar
- Om *Er* (Error) visas i displayen: avfråga betjäningsrad 50 för att lokalisera felet

5/10

## Parameterlista

## Inställningar på inställningsnivå "Slutanvändare"

Tryck in  $\bigtriangledown$  eller  $\bigtriangleup$  för att aktivera inställningsnivå "Slutanvändare"

| Rad | Funktion, indikering                             | Fabriksinställning<br>(Område)  | Inställ-<br>ning | Förklaringar, anmärkningar och tips                                                                                                    |
|-----|--------------------------------------------------|---------------------------------|------------------|----------------------------------------------------------------------------------------------------|
| 1   | Gällande normalbörväde<br>rumstemperatur         | Indikeringsfunkt                | tion             | Inklusive rumsenhet                                                                                                    |
| 2   | Rumstemperatur sänkt bör-<br>värde               | 18 °C<br>(varierbart*)          | °C               | * Från frysskyddsbörvärde till<br>normalbörvärde                                                                                                    |
| 3   | Frysskydds-/helg-<br>/semesterbörvärde           | 8 °C<br>(varierbart*)           | °C               | * Från 8 °C till reducerat börvärde<br>Helg-/semesterinställning endast med rumsenhet                                                                                                    |
| 5   | Lutning reglerkurva                              | 1,25<br>(0,254,0)               |                  |                                                                                                    |
| 6   | Veckodag för inmatning av<br>värmeprogram        | Gällande veckodag<br>(17 / 1-7) |                  | 1 = måndag<br>2 = tisdag etc.<br>1-7 = hela veckan                                                                                                    |
| 7   | Början värmeperiod 1                             | 6:00<br>(: / 00:0024:00)        |                  | Styrprogram för värmekrets<br>: = inaktiv period                                                                                                    |
| 8   | Slut värmeperiod 1                               | 22:00<br>(: / 00:0024:00)       |                  | Styrprogram för värmekrets<br>: = inaktiv period                                                                                                    |
| 9   | Början värmeperiod 2                             | 6:00<br>(: / 00:0024:00)        |                  | Styrprogram för värmekrets<br>: = inaktiv period                                                                                                    |
| 10  | Slut värmeperiod 2                               | 6:00<br>(: / 00:0024:00)        |                  | Styrprogram för värmekrets<br>: = inaktiv period                                                                                                    |
| 11  | Början värmeperiod 3                             | 6:00<br>(: / 00:0024:00)        |                  | Styrprogram för värmekrets<br>: = inaktiv period                                                                                                    |
| 12  | Slut värmeperiod 3                               | 6:00<br>(' / 00:00 24:00)       |                  | Styrprogram för värmekrets                                                                                                    |
| 13  | Klockslag                                        | (00:00 23:59)                   |                  |                                                                                                    |
| 14  | Dag                                              | Indikeringsfunkt                | tion             | 1 = måndag<br>2 = tisdag etc                                                                                                    |
| 15  | Datum                                            | (01 01 31 12)                   |                  | Dag.Månad                                                                                                    |
| 16  | År                                               | (20092099)                      |                  |                                                                                                    |
| 24  | Rumstemperatur                                   | Indikeringsfunkt                | tion             |                                                                                                    |
| 25  | Utetemperatur                                    | Indikeringsfunkt                | lion             | Tryck in ⊂ och → i 3 sekunder: aktuell utom-<br>hustemperatur kommer att antas som den däm-<br>pade utomhustemperaturen                                                                                                    |
| 26  | Tappvarmvattentemperatur                         | Indikeringsfunkt                | tion             | · · · ·                                                                                                    |
| 27  | Framledningstemperatur vär-<br>mekrets           | Indikeringsfunkt                | lion             | Håll 🔄 eller 찯 intryckt: aktuellt börvärde visas                                                                                                    |
| 41  | Börvärde tappvarmvatten-<br>temperatur NORMAL    | 55 °C<br>(varierbart*)          | °C               |                                                                                                    |
| 49  | Återställning av betjäningsra-<br>der 212 och 41 |                                 |                  | Håll knapparna ⊂ och È intryckta tills displayen<br>växlar till:<br>0 (blinkar) = Normaltillstånd<br>1 = återställning till fabriksinställningar avslutad                                                                                                    |
| 50  | Fel                                              | Indikeringsfunkt                | ion              | <ul> <li>10 = fel i utetemperaturgivare</li> <li>30 = fel i framledningstemperaturgivare</li> <li>40 = fel i returtemperaturgivare (primärsida)</li> <li>42 = fel i returtemperaturgivare (sekundärsida)</li> <li>50 = fel i tappvarmvattengivare</li> <li>61 = fel i rumsenhet</li> <li>62 = fel identifikation för ansluten apparat indikeras</li> <li>78 = fel i sekundär tryckgivare</li> <li>86 = kortslutning på rumsenhetens buss (PPS)</li> <li>170 = fel i primär tryckgivare</li> <li>195 = max. laddningsperiod per laddning</li> <li>196 = max. laddningsperiod per vecka</li> </ul> |

#### Inställningar på inställningsnivå "Servicetekniker"

Håll 🗢 och 🛆 intryckta samtidigt i 3 sekunder, då aktiveras inställningsnivån "Servicetekniker" för att konfigurera anläggningstypen och för att ställa in anläggningsrelaterade variabler. Inställningsnivån "Slutanvändare" förblir aktiverad.

Anläggningskonfiguration

Den önskade anläggningstypen måste konfigureras på betjäningsrad 52...54. Detta aktiverar alla funktioner och betjäningsrader som krävs för den specifika anläggningstypen, vilka då kan ställas in.

| 51 | Anläggningstyp                                       | Indikeringsfunktion   |  | För diagrammet se följande avsnitt   |                                    |                                                     |
|----|------------------------------------------------------|-----------------------|--|--------------------------------------|------------------------------------|-----------------------------------------------------|
| 52 | Rumsstyrd reglering finns                            | 1<br>(0 / 1)          |  | 0 =<br>1 =                           | ingen rumsstyrd<br>rumsstyrd regle | l reglering finns<br>ring finns                     |
| 53 | Användning av universalgivare                        | 0<br>(0 / 1)          |  | 0 =<br>1 =                           | sekundär returg<br>tappvarmvatten  | jivare<br>givare                                    |
| 54 | Flödesvakt finns /<br>cirkulationspump finns (värme- | 1<br>(03)             |  |                                      | Flödesvakt<br>finns                | Cirkulationspump finns                              |
|    | förluster kompenseras)                               |                       |  | 0 =                                  | nej                                | obetydlig (värmeförluster kompenseras helt [100 %]) |
|    |                                                      |                       |  | 1 =                                  | ja                                 | nej                                                 |
|    |                                                      |                       |  | 2 =                                  | ја                                 | ja, värmeförluster kom-<br>penseras delvis (80 %)   |
|    |                                                      |                       |  | 3 =                                  | ја                                 | ja, värmeförluster kom-<br>penseras helt (100 %)    |
| 56 | Periodisk pumpstart (pumpmo-<br>tionering)           | 1<br>(0 / 1)          |  | 0 =<br>1 =                           | ingen periodisk<br>veckovis pumps  | pumpstart<br>start aktiverad                        |
| 57 | Omkoppling av vinter-<br>/sommartid                  | 25.03<br>(01.0131.12) |  | Inställning: tidigast möjliga omkopp |                                    | nöjliga omkopplingsdatum                            |
| 58 | Omkoppling sommar - vintertid                        | 25.10<br>(01.0131.12) |  | Inst                                 | ällning: tidigast ı                | nöjliga omkopplingsdatum                            |

## Anläggningstyp 4

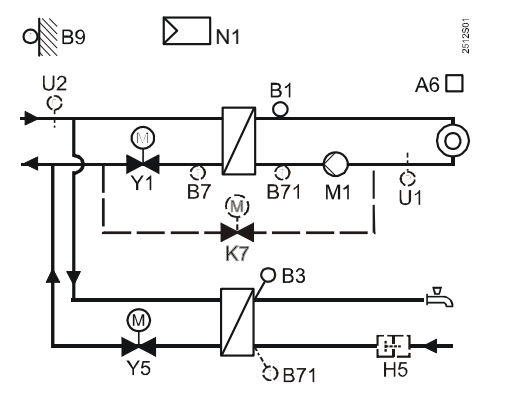

## Diagram över reglerkurvans lutning

- A6 Rumsenhet B1
- Framledningstemperaturgivare В3 Tappvarmvattentemperaturgivare
  - Primär returgivare (endast för indikering)
- B7 B71 Universalgivare (endast för indikering)
- Utetemperaturgivare B9
- H5 Flödesvakt
- K7 2-vägsventil för laddningsfunktion
- M1 Värmekretspump till
- N1 Regulator RVD144/109
- U1 Sekundär tryckgivare
- Primär tryckgivare U2
- 2-vägsventil i primär returledning Y1
- Y5 Tvåvägsventil

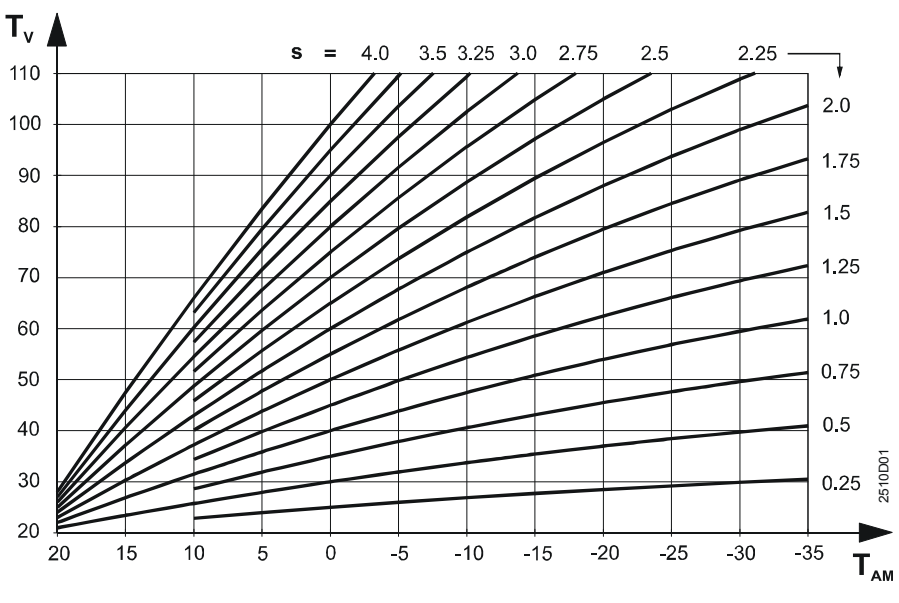

- Lutning s
- T<sub>AM</sub> Blandad utetemperatur
- Framledningstemperatur Τv

## Funktionsblock

Funktionsblock Rumsstyrd reglering

| 61 | Värmegräns (FCO)                 | -3 K           |     | = funktion deaktiverad                      |
|----|----------------------------------|----------------|-----|---------------------------------------------|
| 01 |                                  | () ( $-10$ 10) | ĸ   |                                             |
|    |                                  | ( / =1010)     | N   |                                             |
| 62 | Byggnadsstruktur                 | 1              |     | 0 = tung                                    |
|    |                                  | (0 / 1)        |     | 1 = lätt                                    |
| 63 | Snabbsänkning utan rums-         | 0              |     | 0 = ingen snabbsänkning                     |
|    | temperaturgivare                 | (015)          |     | 1 = min. sänkningstid                       |
|    |                                  |                |     | 15 = max. sänkningstid                      |
| 69 | Tillskottsvärme                  | 0 K            |     | Inställning i K rumstemperatur              |
|    |                                  | (-24)          | K   |                                             |
| 70 | Rumstemperaturinverkan           | 10             |     | Funktionen erbjuds endast med               |
|    | (tillskottsfaktor)               | (020)          |     | rumsgivare                                  |
| 71 | Parallellförskjutning av regler- | 0,0 K          |     | Inställning i K rumstemperatur              |
|    | kurvan                           | (-4,54,5)      | K   |                                             |
| 72 | Frånslagsfördröjning värme-      | 4 min          |     | 0 = ingen fördröjd urkoppling av pump       |
|    | kretspump                        | (040)          | min |                                             |
| 74 | Max.begränsning av rums-         | K              |     | Gränsvärde: normalbörvärde plus inställning |
|    | temperatur                       | ( / 0,54)      | K   | på denna rad                                |
|    | -                                |                |     | = funktion deaktiverad                      |

#### Funktionsblock Ställdon värmekrets

| 91 | Gångtid ställdon värmekrets | 150 s              |    |                                  |
|----|-----------------------------|--------------------|----|----------------------------------|
| 51 |                             | (10873)            | S  |                                  |
| 92 | P-band värmekretsreglering  | 35 K               |    |                                  |
|    |                             | (1100)             | K  |                                  |
| 93 | I-tid värmekretsreglering   | 120 s              |    |                                  |
|    |                             | (10873)            | S  |                                  |
| 95 | Max.begränsning             | °C                 |    | * Min. värde på betjäningsrad 96 |
|    | framledningstemperatur vär- | ( / varierbar*140) | °C | = ingen begränsning              |
|    | mekrets                     |                    |    |                                  |
| 96 | Min.begränsning framled-    | °C                 |    | * Max. värde på betjäningsrad 95 |
|    | ningstemperatur värmekrets  | ( / 8varierbar*)   | °C | = ingen begränsning              |

#### Funktionsblock Tappvarmvattenladdning

| 106 | Prioritet tappvarmvatten | 4    |     | Prioritet tappvarm- | Börvärde för framled-   |
|-----|--------------------------|------|-----|---------------------|-------------------------|
|     |                          | (04) |     | vatten              | ningstemperatur enligt: |
|     |                          |      | 0 = | Absolut prioritet   | tappvarmvatten          |
|     |                          |      | 1 = | glidande prioritet  | tappvarmvatten          |
|     |                          |      | 2 = | glidande prioritet  | max. urval              |
|     |                          |      | 3 = | ingen (parallell)   | tappvarmvatten          |
|     |                          |      | 4 = | ingen (parallell)   | max. urval              |

#### Funktionsblock Ställdon 1 i tappvarmvattenkrets

| 111 | Öppningstid ställdon Y5 tapp-<br>varmvattenkrets | 15 s<br>(10…873) | S  |  |
|-----|--------------------------------------------------|------------------|----|--|
| 112 | Stängningstid ställdon Y5<br>tappvarmvattenkrets | 15 s<br>(10…873) | S  |  |
| 113 | P-band tappvarmvattenre-<br>glering              | 50 K<br>(1100)   | К  |  |
| 114 | Integreringstid tappvarmvatten<br>reglering      | 19 s<br>(10…873) | S  |  |
| 115 | D-tid tappvarmvattenreglering                    | 5 s<br>(0…255)   | S  |  |
| 117 | Max. börvärde tappvarmvat-<br>tentemperatur      | 65 °C<br>(20…95) | °C |  |

#### Funktionsblock Lastgräns tappvarmvatten

| 124 Lastgräns när flödesvakt är<br>aktiverad | 20 %<br>(060) | % | Inställning i % av aktuella max. slaglängden |
|----------------------------------------------|---------------|---|----------------------------------------------|
|----------------------------------------------|---------------|---|----------------------------------------------|

#### Funktionsblock Reläladdning

| 130 | Funktion reläladdning K7 | 0       | 0 = ingen funktion        |
|-----|--------------------------|---------|---------------------------|
|     |                          | (0 / 1) | <br>1 = laddningsfunktion |

| i unit |                                                                          |                     |                                                                                                    |  |  |  |
|--------|--------------------------------------------------------------------------|---------------------|----------------------------------------------------------------------------------------------------|--|--|--|
| 141    | Givartest<br>= öppen krets eller<br>ingen givare<br>o o o = kortslutning | 0<br>(09)           | 0 = utetemperaturgivare (B9)<br>1 = framledningstemperaturgivare (B1)<br>2 = tappvarmvatten (B3)<br>3 = rumsenhetsgivare (A6)<br>4 = primär returgivare (B7)<br>5 = universalgivare (B71)<br>6 = används ej<br>7 = används ej<br>8 = sekundär tryckgivare (U1)<br>9 = primär tryckgivare (U2)                                                                                                    |  |  |  |
| 142    | Relätest                                                                 | 0<br>(010)          | 0 = normaldrift (inget test)<br>1 = alla reläer FRÅN<br>2 = relä Y1 TILL<br>3 = relä Y2 TILL<br>4 = relä Q1 TILL<br>5 = används ej<br>6 = relä Y5 TILL<br>7 = relä Y6 TILL<br>8 = används ej<br>9 = används ej<br>10 = relä K7 TILL<br><i>För att avsluta relätestet:</i><br>• Välj en annan funktionsrad<br>• Tryck in en driftprogramknapp<br>• Automatiskt efter 8 minuter<br>Rekommendation:<br>Stäng alltid ventilen under relätest |  |  |  |
| 143    | Indikering av aktiva begräns-<br>ningar                                  | Indikeringsfunktion | <ul> <li>Max.begränsning ∫:</li> <li>1 = primär returtemperatur</li> <li>2 = vanlig flödestemperatur</li> <li>3 = sekundär flödestemperatur värmekrets</li> <li>4 = temperaturdifferens</li> <li>5 = rumstemperatur</li> <li>Min.begränsning J:</li> <li>11 = sänkt börvärde rumstemperatur</li> <li>12 = vanlig flödestemperatur</li> <li>13 = sekundär flödestemperatur värmekrets</li> </ul>                                          |  |  |  |
| 146    | Status vid kontakt H5                                                    | Indikeringsfunktion | H5 0 = H5-kontakt öppen<br>H5 1 = H5-kontakt stängd                                                                                                    |  |  |  |
| 149    | Återställning av betjäningsra-<br>der 5696, 106124 och<br>211221         |                     | Håll knapparna ⊂ och È intryckta tills displayen<br>växlar till:<br>0 (blinkar) = Normaltillstånd<br>1 = återställning till fabriksinställningar avslutad                                                                                                    |  |  |  |
| 150    | Programversion                                                           | Indikeringsfunktion |                                                                                                    |  |  |  |

#### Funktionsblock Test och indikering

## Funktionsblock Modbusparameter

| 171 | Enhetsnummer         |                     |  | Modbusadress               |
|-----|----------------------|---------------------|--|----------------------------|
|     |                      | ( / 1247)           |  | = ingen databussanslutning |
| 172 | Paritet              | 0                   |  | 0 = jämn                   |
|     |                      | (02)                |  | 1 = udda                   |
|     |                      |                     |  | 2 = ingen                  |
| 173 | Överföringshastighet | 3                   |  | 0 = 1200 baud              |
|     |                      | (04)                |  | 1 = 2400 baud              |
|     |                      |                     |  | 2 = 4800 baud              |
|     |                      |                     |  | 3 = 9600 baud              |
|     |                      |                     |  | 4 = 19200 baud             |
| 174 | Modbus version       | Indikeringsfunktion |  |                            |

#### Funktionsblock Laddningsfunktion

| 211 | Min. sekundärt relativt tryck | bar          |     | = Laddningsfunktion inaktiv |
|-----|-------------------------------|--------------|-----|-----------------------------|
|     | -                             | ( / 0,5…10)  | bar |                             |
| 212 | Blockeringstid efter avstäng- | 10 min       |     | = Funktion inaktiv          |
|     | ning                          | ( / 10…2400) | min |                             |
| 213 | Min. sekundär undertryckpe-   | 10 s         |     | = Funktion inaktiv          |
|     | riod                          | ( / 10…2400) | S   |                             |
| 214 | Sekundär kopplingsdifferens   | 0,3 bar      |     |                             |
|     |                               | (0,11,0)     | bar |                             |

|                                |                                                                                                    | 1                                                                                                    |                                                                                                    |
|--------------------------------|----------------------------------------------------------------------------------------------------|----------------------------------------------------------------------------------------------------|----------------------------------------------------------------------------------------------------|
| Funktion primär tryckgivare U2 | 0                                                                                                    |                                                                                                    | 0 = indikeringsfunktion (se betjäningsrad 141)                                                                                                    |
|                                | (0 / 1)                                                                                                    |                                                                                                    | 1 = övervakning                                                                                                    |
| Max. laddningsperiod per       | S                                                                                                    |                                                                                                    | = Funktion inaktiv                                                                                                    |
| laddning                       | ( / 102400)                                                                                                    | S                                                                                                    |                                                                                                    |
| Max. laddningsperiod per       | min                                                                                                    |                                                                                                    | = Funktion inaktiv                                                                                                    |
| vecka                          | ( / 11440)                                                                                                    | min                                                                                                    |                                                                                                    |
| Sekundär tryckgivare U1:       | 10 bar                                                                                                    |                                                                                                    | Skalning för DC 10 V                                                                                                    |
| Tryck vid DC 10 V              | (0100)                                                                                                    | bar                                                                                                    |                                                                                                    |
| Sekundär tryckgivare U1:       | 0 bar                                                                                                    |                                                                                                    | Skalning för DC 0 V                                                                                                    |
| Tryck vid DC 0 V               | (-100)                                                                                                    | bar                                                                                                    |                                                                                                    |
| Primär tryckgivare U2:         | 10 bar                                                                                                    |                                                                                                    | Skalning för DC 10 V                                                                                                    |
| Tryck vid DC 10 V              | (0100)                                                                                                    | bar                                                                                                    |                                                                                                    |
| Primär tryckgivare U2:         | 0 bar                                                                                                    |                                                                                                    | Skalning för DC 0 V                                                                                                    |
| Tryck vid DC 0 V               | (-100)                                                                                                    | bar                                                                                                    |                                                                                                    |
| Återställning av räknarna      |                                                                                                    |                                                                                                    | Håll knapparna 🗇 och 수 intryckta tills displaven                                                                                                    |
| "Laddningsperiod per ladd-     |                                                                                                    |                                                                                                    | växlar till:                                                                                                    |
| ning" och "Laddningsperiod     |                                                                                                    |                                                                                                    | 0 (blinkar) = Normaltillstånd                                                                                                    |
| per vecka"                     |                                                                                                    |                                                                                                    | 1 = Återställning avslutad                                                                                                    |
|                                | Funktion primär tryckgivare U2<br>Max. laddningsperiod per<br>laddning<br>Max. laddningsperiod per<br>vecka<br>Sekundär tryckgivare U1:<br>Tryck vid DC 10 V<br>Sekundär tryckgivare U1:<br>Tryck vid DC 0 V<br>Primär tryckgivare U2:<br>Tryck vid DC 10 V<br>Primär tryckgivare U2:<br>Tryck vid DC 0 V<br>Återställning av räknarna<br>"Laddningsperiod per ladd-<br>ning" och "Laddningsperiod<br>per vecka" | Funktion primär tryckgivare U20<br>(0 / 1)Max. laddningsperiod per<br>laddning S<br>( / 102400)Max. laddningsperiod per<br>vecka min<br>( / 11440)Sekundär tryckgivare U1:<br>Tryck vid DC 10 V10 bar<br>(0100)Sekundär tryckgivare U1:<br>Tryck vid DC 0 V0 bar<br>(-100)Primär tryckgivare U2:<br>Tryck vid DC 10 V10 bar<br>(-100)Primär tryckgivare U2:<br>Tryck vid DC 10 V0 bar<br>(0100)Primär tryckgivare U2:<br>Tryck vid DC 0 V0 bar<br>(-100)Primär tryckgivare U2:<br>Tryck vid DC 0 V0 bar<br>(-100)Primär tryckgivare U2:<br>Tryck vid DC 0 V0 bar<br>(-100)Aterställning av räknarna<br>"Laddningsperiod per ladd-<br>ning" och "Laddningsperiod<br>per vecka" s<br>(-100) | Funktion primär tryckgivare U20<br>(0 / 1)Max. laddningsperiod per<br>laddning S<br>( / 102400)Max. laddningsperiod per<br>vecka min<br>( / 11440)Sekundär tryckgivare U1:<br>Tryck vid DC 10 V10 bar<br>(0100)Sekundär tryckgivare U1:<br>Tryck vid DC 0 V0 bar<br>(-100)Primär tryckgivare U2:<br>Tryck vid DC 10 V10 bar<br>(-100)Primär tryckgivare U2:<br>Tryck vid DC 10 V0 bar<br>(0100)Primär tryckgivare U2:<br>Tryck vid DC 0 V0 bar<br>(0100)Primär tryckgivare U2:<br>Tryck vid DC 0 V0 bar<br>(-100)Primär tryckgivare U2:<br>Tryck vid DC 0 V0 bar<br>(-100)Primär tryckgivare U2:<br>Tryck vid DC 0 V0 bar<br>(-100)Primär tryckgivare U2:<br>Tryck vid DC 0 V0 bar<br>(-100)Materställning av räknarna<br>"Laddningsperiod per ladd-<br>ning" och "Laddningsperiod<br>per vecka" |

## Inställningar på inställningsnivå "Spärrfunktioner"

För att komma åt inställningsnivån "Spärrfunktioner", gör följande:

- 2. Displayen visar Cod ooooo
- 3. Slå in koden (för information om koden, kontakta Siemens servicecenter)

Inställningsnivåerna "Slutanvändare" och "Servicetekniker" förblir aktiverade.

#### Funktionsblock Spärrfunktioner

| 236 | Höjning av sänkt rumstempe-<br>raturbörvärde | 0<br>(010)           |     | Effekt av utomhustemperatur på det sänkta bör-<br>värdet för rumstemperaturen<br>0 = funktion deaktiverad   |
|-----|----------------------------------------------|----------------------|-----|----------------------------------------------------------------------------------------------------|
| 238 | passiv värmefunktion primär-<br>flöde        | 10 min<br>( / 3…255) | min | = funktion deaktiverad<br>Om B7 är tillgänglig, placera givare som indikerat:                               |
|     |                                              |                      |     | T<br>B7<br>B7<br>B7<br>B7<br>B7<br>B7<br>B7<br>B7<br>B7<br>B7<br>B7<br>B7<br>B7                             |
| 251 | Blockering på hårdvarusidan                  | 0<br>(0 / 1)         |     | 0 = ingen låsning<br>1 = kod kan endast slås in när kontakterna B71–<br>M på bottenplattan är förbikopplade |

#### Behåll instruktionerna

Utför inställningarna och förvara dessa installationsinstruktioner på ett säkert ställe!